(電子入札システム)

# ご利用上の留意事項

- 1. 日本銀行電子入札システムについて
- 2. 利用者登録時の留意事項
- 3. 電子入札システムで送付する添付ファイルについて
- 4. 質問・回答機能を使用しないことについて
- 5. 入札結果の開示について
- 6. 電子入札による「入札」が0件であった場合
- 7. 画面表示に関する留意事項
- 8. 物品・役務システムの「総合評価」の留意事項

#### 1. 日本銀行電子入札システムについて

- 日本銀行では、調達案件の一部(電子入札の対象は、当面、物品、工事、システム 関係、役務等に係る本店の調達案件のうち日本銀行が指定した入札案件)について、 電子入札を実施します。なお、電子入札の案件は、入札公募文にその旨を明示しま す。
- 日本銀行の電子入札は、「電子入札コアシステム」をベースとした ASP サービスを 利用しています。同システムは、入札案件情報を閲覧する「入札情報システム」と、 入札処理等を行う「電子入札システム」で構成されています。更に入札案件の種類 に応じ、両システムは、それぞれ「物品・役務システム」と「工事システム」に分 かれておりますので、入札案件に応じ、該当システムにログインしてください(両 者のちがいは、「ログインについて」参照)。
- 日本銀行の電子入札システムを初めてご利用になる場合は、本ページの「ご利用までの流れ」で、必要な準備や設定を確認してください。また、「利用規約」をよくお読みいただき、内容を了承したうえで、「利用者登録関係書式」を利用して利用参加の申請を行ってください。
- ご利用にあたっては、操作マニュアルおよび以下の補足事項にしたがって、正しく
   ご利用ください。

#### 2. 利用者登録時の留意事項

日本銀行に初期登録申請を行い、日本銀行から登録の通知を受けた後で、電子入札
 システムにログインして行う「利用者登録」の際には、以下の点にご注意ください。

(1)利用者登録の種別

・ 1. に記載のとおり、電子入札システムは、「物品・役務システム」と「工事シ ステム」に分かれているため、利用者登録においても、利用する区分のシステム にログインのうえ操作してください(「工事システム」と「物品・役務システム」 をともに利用すると思われる場合は、それぞれにおいて利用者登録を行う必要が あります)。登録の手順はほぼ同じです。

(電子入札システム 利用者登録ログイン画面)

(2)利用者登録時の入力内容

〇 「登録番号」と「商号又は名称」は日本銀行から送付する、「日本銀行電子入 札システム利用者初期登録通知書」に記載された通り入力してください。

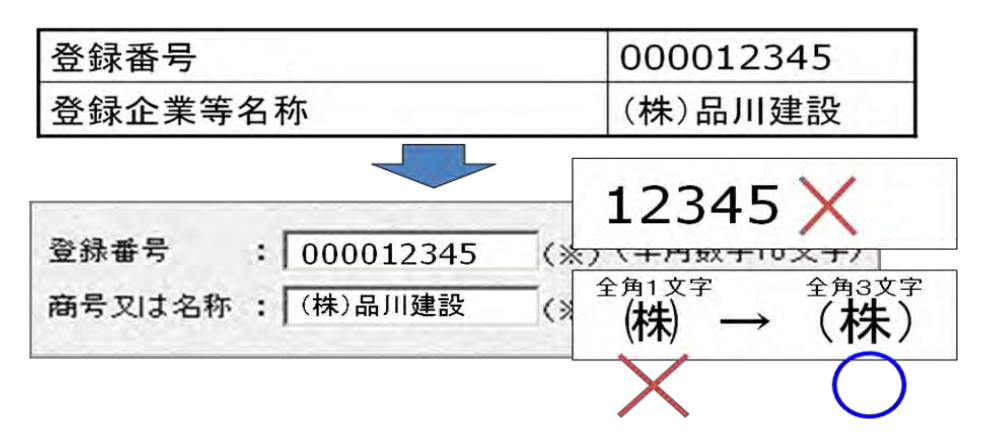

【登録番号の桁数について】

〇 電子入札システムでは、「資格審査情報検索」画面において入力する「登録番号」は、旧システムの10桁から8桁に変更となっています。旧システムにおいて10桁の登録番号で既に登録済みの方が、ICカードを追加調達し新たに利用者登録を行う際には、以下の番号変換ルールにて、8桁の登録番号を入力してください。

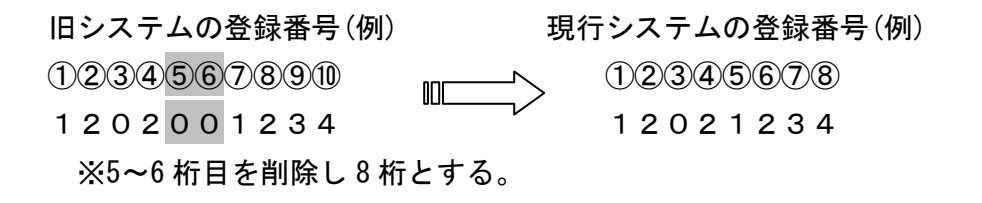

# 3. 電子入札システムで送付する添付ファイルについて

- 日本銀行では、システム利用参加者から電子入札システムにより送付された添付 ファイルを、ウィルスチェックを行ったうえで開封します。この際、ウィルスへの 感染が判明した場合は、利用規約にあるとおり当該ファイルは無効となるほか、ウ ィルスチェックができない等の異常があったファイルについても、システム外での 再送をお願いする場合がありますので、ご了承ください。
- ファイルは、電子入札システムに添付する際に暗号化され、約20%容量が増加します。競争参加資格確認申請書・証明書等のファイル添付については、1案件当たり3MBが操作マニュアル上限となっていますが、2.5MBを目安に添付してください。

#### 4. 質問・回答機能を使用しないことについて

- 日本銀行では、<u>電子入札システムの「質問・回答」機能を使用しない</u>こととします。
  本機能により質問をいただいても、回答できませんので、ご了承ください。
- 案件に関して質問がある場合は、従来通り電子メールや書面等を利用して行ってく ださい。

## 5. 入札結果の開示について

〇 物品・役務システムにおいて落札決定を行った場合は、電子入札案件の入札者の氏 名または名称および入札金額が、当該電子入札案件にシステム利用方式により入札参 加した者に表示されます。そのほか、開示については、入札説明書をご覧ください。

### 6. 電子入札による「入札」が0件であった場合

- 電子入札案件において、電子入札システムを利用した入札が0件であった場合には、
   日本銀行は、電子入札の手続きを取り止める場合があります。この場合、紙での入
   札参加者がある場合には、紙での入札手続きを行います。
- 電子入札の手続きを取り止めた場合、案件の欄に「中止」等の表示がなされる場合 があります。

#### 7. 画面表示に関する留意事項

【物品・役務システム】

- [登録者情報]において、以下のとおり表示されます。
  - ・代表者役職、氏名 : 「\*\*\*\*」
  - ・地域区分 ニュージョン 非表示
  - ・資格の種類、営業品目 :「―」、「資格なし」
- ——表示内容が実際と異なる場合がありますが、ご了承ください。

|                                                                                                    | ġ                                            | 業者概要                         |                              |
|----------------------------------------------------------------------------------------------------|----------------------------------------------|------------------------------|------------------------------|
| 企業ID<br>資格審査登録番号<br>企業名称                                                                                        | 1390400110000025<br>10000025<br>東京商 <b>事</b> | 連絡先名称<br>連絡先郵便番号<br>連絡先住所    | 000-0000                     |
| 企業郵便番号<br><u>企業住所</u><br>代表者氏名                                                                                  | 123-4567<br>東京都新宿区<br>****                   | 連絡先氏名<br>連絡先電話番号<br>連絡先FAX番号 | 00-0000-0000<br>00-0000-0000 |
| 代表者役職                                                                                                    | ****                                         | 連絡先メールアドレス                   | Abcdexxxxx@                  |
| 代表電話番号<br>代表FAX番号                                                                                               | 00-0000-0000<br>00-0000-0000                 |                              |                              |
| 部署名 地域区分                                                                                                    | ●●営業部<br>                                    |                              |                              |
| 資格の種類                                                                                                    | 資格の種類                                        |                              | 営業品目                         |
|                                                                                                    | 物品の製造                                        |                              | 'йl                          |
|                                                                                                    | 物品の販売                                        | 資格7                          | til                          |
|                                                                                                    | 役務等の提供                                       | 資格7                          | lil                          |
|                                                                                                    | 物品の購入                                        |                              | Г.                           |
| and a state of the second state of the second second second second second second second second second second se |                                              |                              |                              |

○ 各種申請書・通知書の代表者氏名および役職名は、「\*\*\*\*」と表示されます。

| 入札書受付票                                                                                                    |                          |
|----------------------------------------------------------------------------------------------------|--------------------------|
| 企業ID: 1390400110000025<br>企業名称:東京商事<br>代表者氏名: **** 殿                                                                                             | 平成25年12月18日<br>日本銀行 文書局長 |
| 下記の調達案件について、入札書を受領いたしました。                                                                                                    |                          |
| 55                                                                                                    |                          |
| 受付番号: 1390400202001220130011013100010001<br>調達案件番号: 139040020200122013001101<br>調達案件名称: 事務局物品テスト01<br>入札執行回数: 1回目<br>受付日時: 平成25年12月18日 14時43分49秒 |                          |
| <b>────────────────────────────────────</b>                                                                                                    | 2                        |

【工事システム】

O [登録者情報] や各種申請書・通知書において、代表者氏名・役職は、「\*\*\*\*」と 表示されます。

|                                                                                                    | 業者概要                                                                              |                                                                         |                                                                   |  |  |
|----------------------------------------------------------------------------------------------------|-----------------------------------------------------------------------------------|-------------------------------------------------------------------------|-------------------------------------------------------------------|--|--|
| <ul> <li>企業D</li> <li>登録番号</li> <li>企業名称</li> <li>企業郵便番号</li> <li>企業付所</li> <li>代表者氏名</li> <li>代表者役職</li> </ul> | 210700000000004<br>21070110000009<br>日本稿商事①<br>901-0009<br>東京都簒飾区<br>****<br>**** | 連絡先名称<br>連絡先郵便番号<br>連絡先住所<br>連絡先氏名<br>連絡先軍話番号<br>連絡先FAX番号<br>連絡先メールアドレス | 洗毛称<br>洗手郵便番号<br>}先住所<br>}先電話番号<br>}洗軍話番号<br>3先FAX番号<br>3先メールアドレス |  |  |
| 代表電話番号<br>代表FAX番号<br>部署名                                                                                        | 03-0000-0000<br>03-0000-0000<br>営業部                                               |                                                                         |                                                                   |  |  |

|           |                           | 2013年12月18日                 |
|-----------|---------------------------|-----------------------------|
|           | 競争                        | 参加資格確認申請書                   |
| 日本銀行 文書局長 |                           |                             |
| R         |                           |                             |
|           | 下記の調連条件に関わる競争。            | 参加資格について確認されたく、書類を添えて申請します。 |
|           |                           | 8                           |
| 1. 調連案件番号 | 1390400202001220130011-00 |                             |
| 2. 調運素件名称 | 事務局テスト01                  |                             |
| 3. 履行期限   |                           |                             |
| (提出者)     |                           |                             |
|           | 企業ID                      | 1390400010000025            |
|           | 企業名称                      | 東京商事                        |
|           | 剩便番号                      | 123-4587                    |
|           | 住所                        | 東京都新宿区                      |
|           | 代表者氏名                     | ****                        |
|           | 代表電話番号                    | 00-0000-0000                |
|           | 代表FAX番号                   | 00-0000-0000                |
|           | All 19 47                 | · 令者已 希致理得 经回应              |

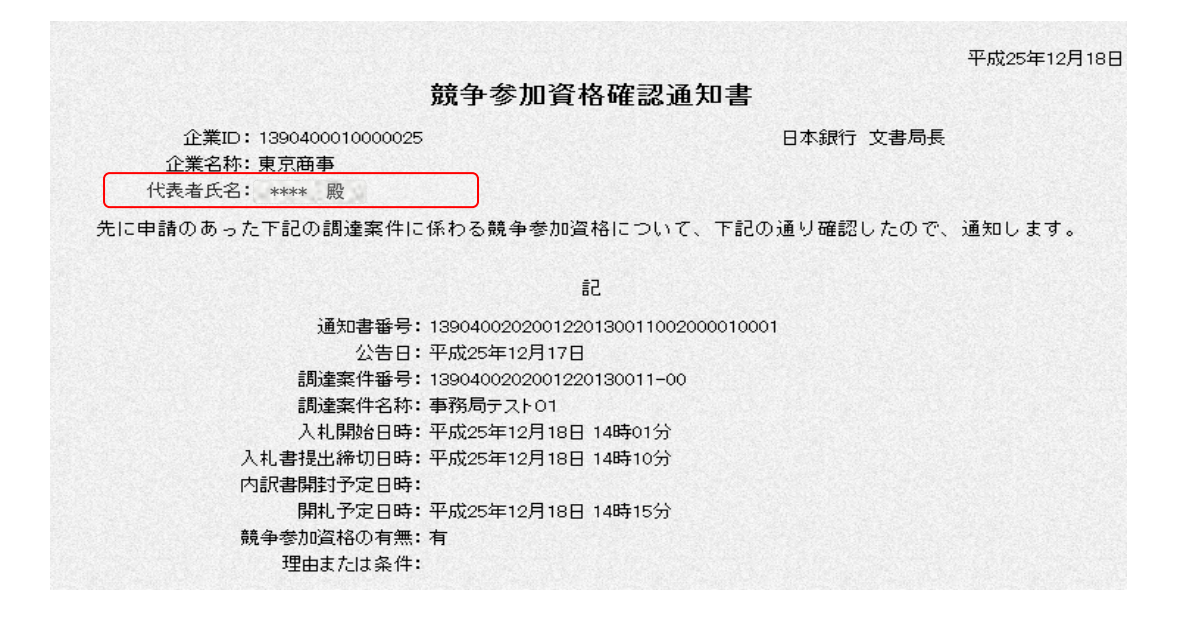

## 8. 物品・役務システムの「総合評価」の留意事項

 物品・役務システムの入札方式「一般競争・総合評価方式」または「指名競争・総 合評価方式」においては、入札参加者に対し、総合評価点(システム上の表示は「評 価値」)を、電子入札システムの落札通知書の備考欄への記載や、システム外での 別途の方法により通知することがあります。この取扱いをする場合は、予め入札説 明書等に明記します。

・システム外で、価格点の算定を行う場合の便宜的な扱いです。

この場合、落札通知書に表記される評価値・評価点は、ダミーの値となります。

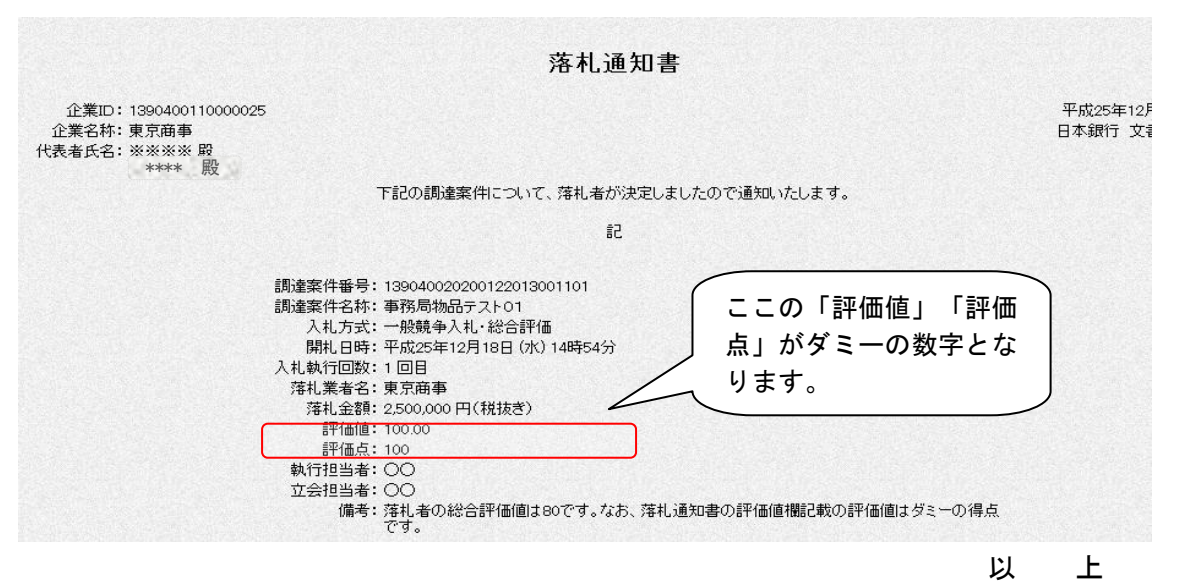